其它功能 **孙小芹** 2009-09-27 发表

EX1500产品的用户删除配置

- 一、 组网需求:
- 无
- 二、组网图:
- 无
- 三、 配置步骤:

(1) "超级管理员"用户admin登录EX1500的NeoStor控制台,如图1右键存储名称,

选择[管理员设置]进入管理员设置操作界面。

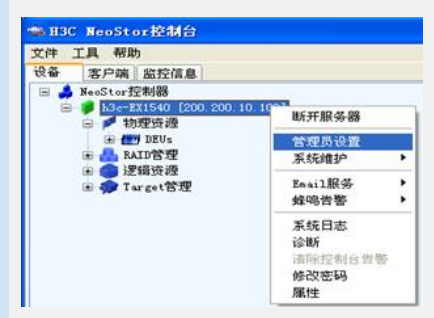

图1

(2)选择需要删除的普通管理员名,单击<删除用户>按钮。如图2中选择普通管理员用户"test"。

⊞⊢ test .

| 會理員设置                 |                         | E  |
|-----------------------|-------------------------|----|
| <b>新加,修改,删除用户</b>     |                         |    |
| 用户名                   | 所庫群組                    |    |
| udnin<br>user<br>text | 約回答項页<br>普通管理员<br>音通管规员 |    |
|                       |                         |    |
| 添加用户 ( #除用户) ( 修      | 改変弱                     |    |
| <b>最除上表</b> 。         | 9选中的用户 确定               | 取消 |

图2

(3) 在弹出的对话框中,单击<确定>按钮,确认删除"普通管理员"用户,如图3。

| <b>■</b> 除用户 |        |
|--------------|--------|
| 2 确定删除用户     | test吗? |
|              | 取消     |
|              |        |

(4)单击<确定>按钮。
删除"普通管理员"用户的操作完成。
四、配置关键点:
只有"超级管理员"用户才能删除"普通管理员"用户;
不能删除"超级管理员"用户。